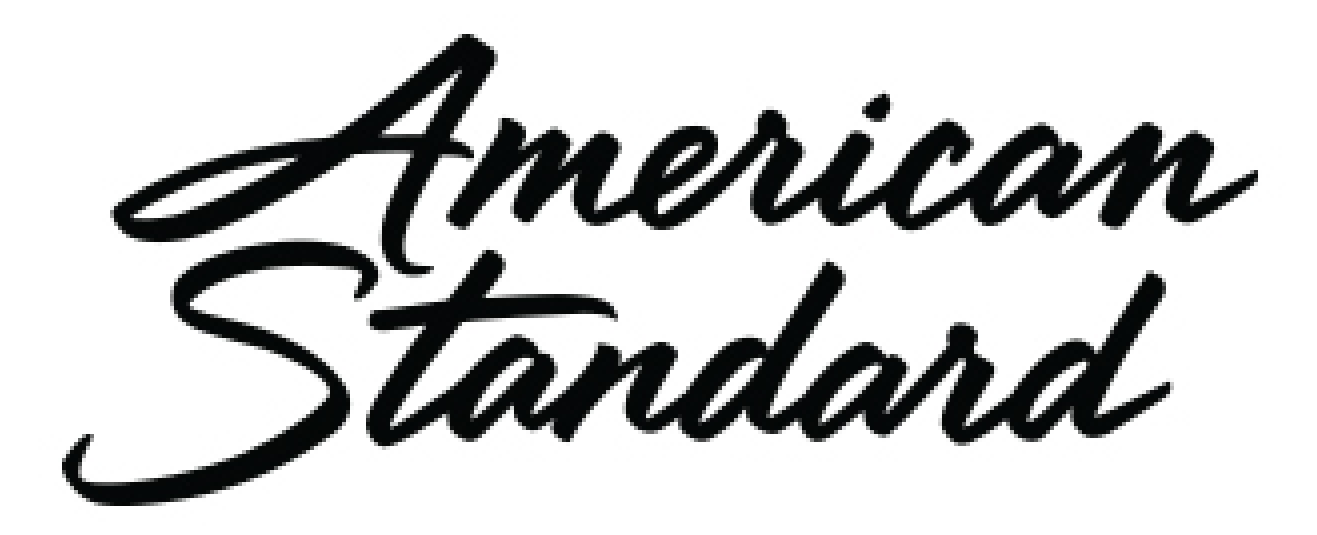

## Selectronic 605XRCT Remote Control - Rev 2016 1.2

Instructions To Upgrade Programmer Software

November 2016

## START HERE IF UPDATE IS SAVED FROM EMAIL

- 1. Create a new folder on your computer.
- Double-click the "Selectronic 605XRCT Software Upgrade - Rev 2016 1.2" zip folder and extract all of the files into the folder you created.
- From this new folder, double-click the "setup\_celec\_bootloader" to open this file and install it on your computer.
- 4. Select Language -> Select "OK"
- Welcome to Celec bootloader Setup Wizard -> Select "Next >"
- 6. Select Destination Location -> Select "Next >"
- 7. Select Start Menu Folder -> Select "Next >"

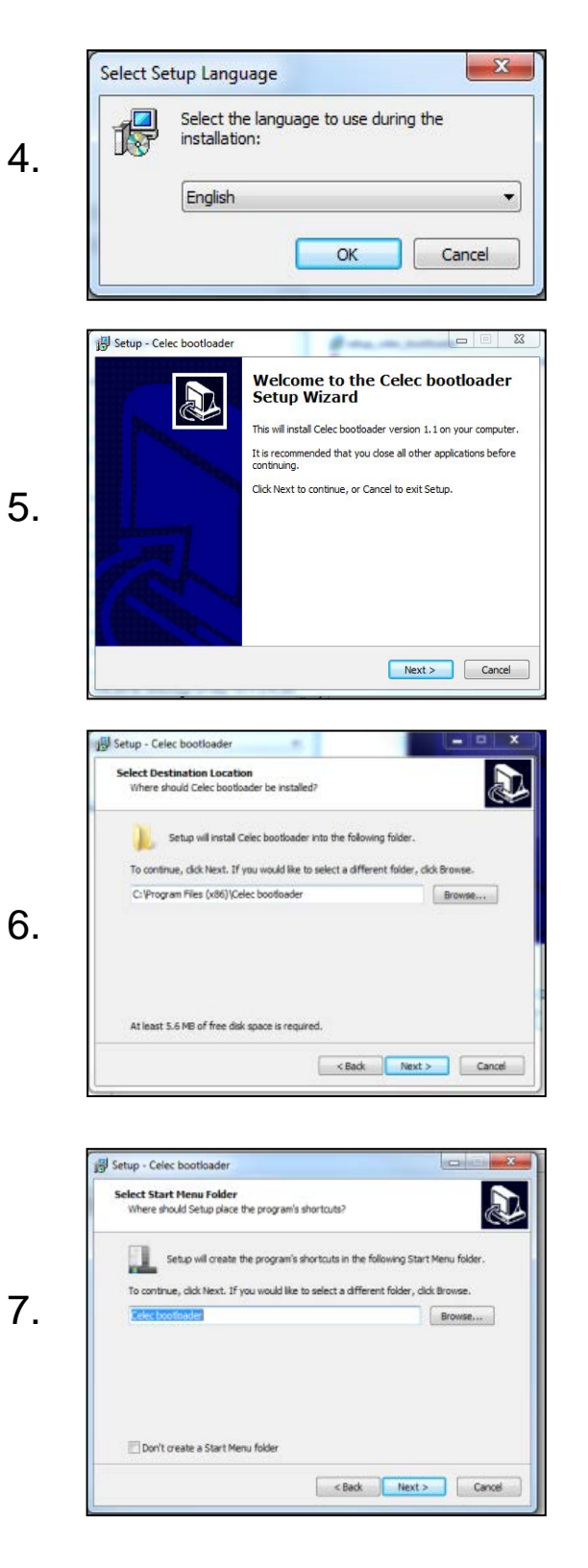

- 8. Select Additional Tasks -> Select "Next >"
- 9. Ready to Install -> Select "Install >"
- 10. Install or Repair Microsoft Visual Basic C++, if asked
  -> Select "Next >"
- Completing the Celec bootloader Setup Wizard. Verify that "Launch Celec bootloader" is checked - > Select "Finish >"

\*\*\*This screen will appear...

12. Attach the programmer to the computer using a standard Male USB to Male Mini-USB cable (see below).

\*\*\*This screen will appear...

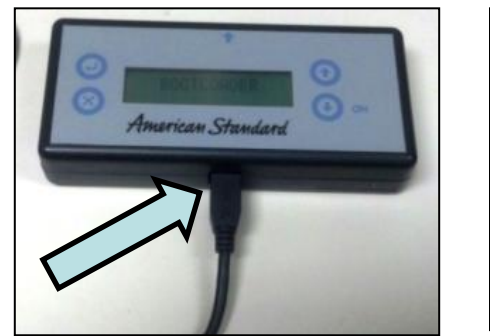

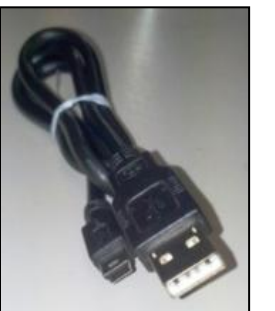

Part # M950521-0020A

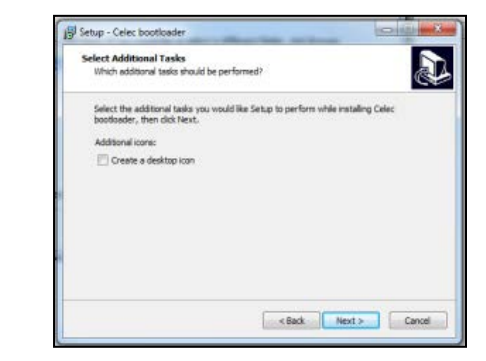

8.

11.

12.

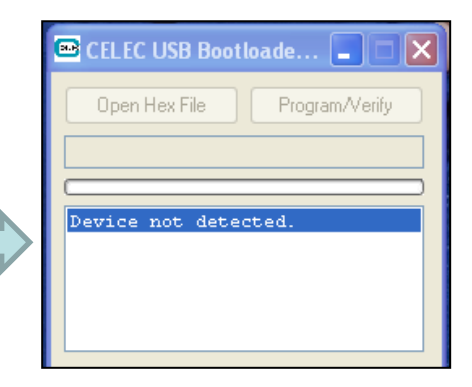

| 🔤 CELEC USB Bootloade 📃 🗖 🔰  |
|------------------------------|
| Open Hex File Program/Verify |
|                              |
| Device attached.             |
|                              |
|                              |
|                              |

3

- Screen to the right opens. (Look in folder that was created in Step 1 if Hex file does not appear on the screen) -> Select "Open >"
- 14. Select "Program / Verify"
- 15. When you see "Erase / Program / Verify Completed" the programming is complete and you can unplug the programmer from the computer.
- 16. After unplugging the programmer, the display should now read "CELEC V 1.2 AMSTD"

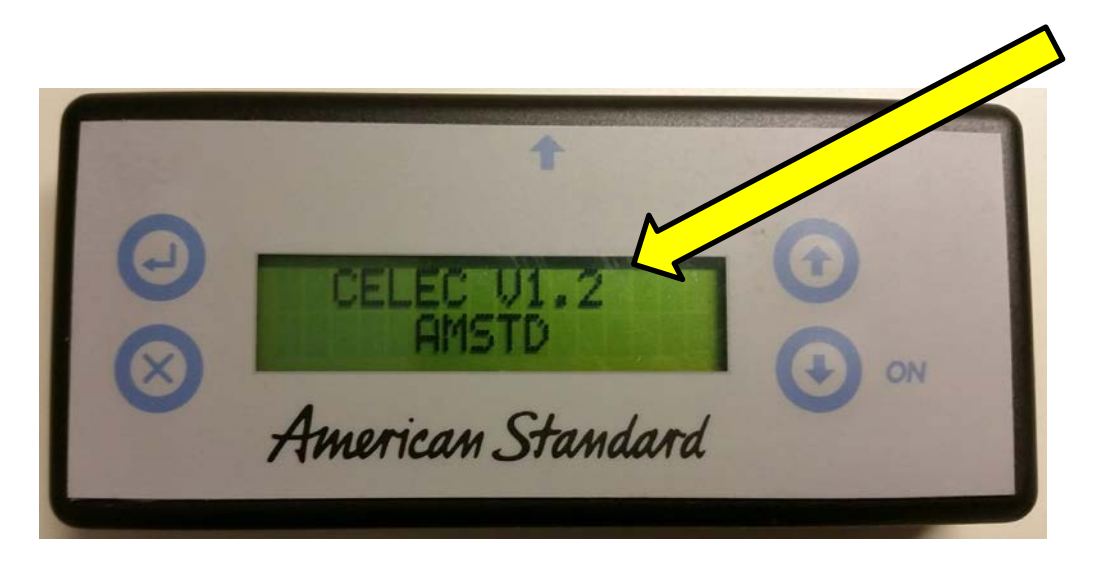

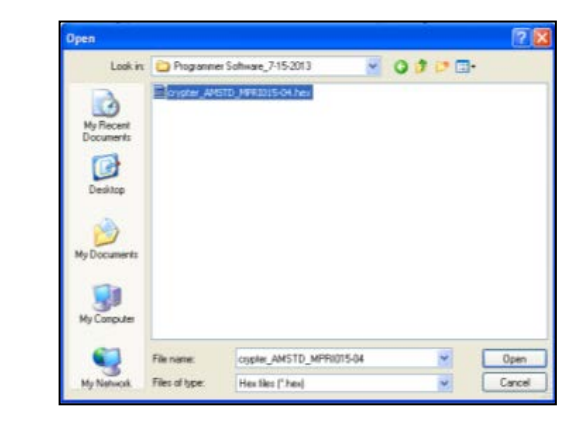

13.

14.

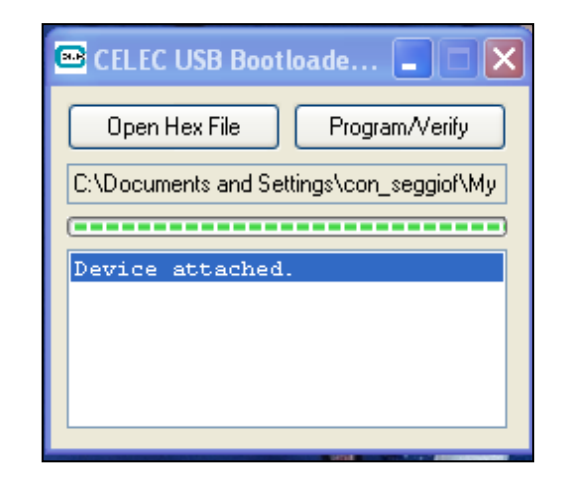

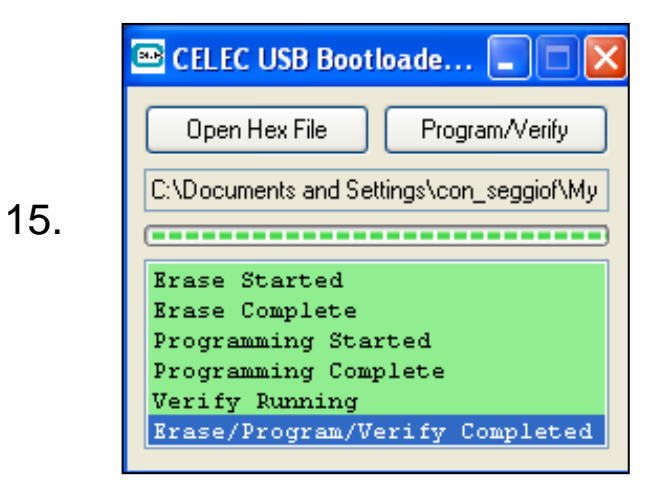